## Instructions for Completing the Online Application for Civil Service Permanent and Extra Help Employment

Go to Jobs at Illinois at this Web address: https://jobs.illinois.edu/

 Create an Account: You must have an account before you can complete an application. Click on "Create Account" if you have never applied at the U of I before. Fill in the account information making note of the User Name and Password you created. After you have created an account, you will receive an email confirming it. (PLEASE DO NOT CREATE AN ACCOUNT IF YOU HAVE STARTED OR COMPLETED AN APPLICATION IN THE PAST.)

| APPLICANT LOGIN SEARCH JOB                                                                                          | S ACADEMIC JOB BOARD CIVIL SERVICE JOBS/APPLICATION LEARN MORE                                                                                                    |
|----------------------------------------------------------------------------------------------------|----------------------------------------------------------------------------------------------------|
|                                                                                                    |                                                                                                    |
| Welcome,                                                                                                    |                                                                                                    |
| Welcome to Jobs at Illinois, the emp<br>institutions of higher education in the                                     | loyment website for the University of Illinois at Urbana-Champaign. Illinois is one of the premier public<br>e nation and the world.                                                                                                    |
| To view job listings, it is not necessa<br>appropriate Jobs link above. You will<br>current postings.               | iny to login at this point in the application process. You can view current job listings by clicking on the<br>I have the opportunity to begin the online application process at any point in time during your review of the                                                                                        |
| For questions regarding the applicat<br>please call 217-333-6747(2) or ema<br>email jobs@illinois.edu. If you have  | ion process for Academic employment (academic professional, faculty, and other academic positions),<br>al jobs@ilinois.edu. For questions regarding CMI Service employment, please call 217-332-2137@ or<br>questions about a specific position. please refer to the position's job isting for contact information. |
| Women, minorities, veterans, and in<br>if you have a disability and would like<br>217-333-0885@ or e-mail diversity | dividuals with disabilities are encouraged to apply. In compliance with the ADA Amendments Act (ADAAA),<br>to request an accommodation in order to apply for a position with the University of Illinois, please call<br>@ilmois.edu.                                                                                |
| Definitions of Employment Catego<br>Academic employment categories i                                                | pries<br>nclude Faculty, Other Academics, and Academic Professionals.                                                                                                    |
| Civil Service and Extra Help emplo                                                                                  | syment categories include professional, paraprofessional, clerical, technical, services, and crafts/trades.                                                                                                    |
| Login Information                                                                                                   |                                                                                                    |
| User Name:                                                                                                    |                                                                                                    |
| Password:                                                                                                    |                                                                                                    |
| Display                                                                                                    | / characters                                                                                                    |
| Login Create an Account                                                                                             |                                                                                                    |
| Forgot Password?                                                                                                    | · )                                                                                                    |
|                                                                                                    |                                                                                                    |
|                                                                                                    |                                                                                                    |

NOTE 1: If you have started or completed an application before, type in *your previous user name and password* and click "Login." If you don't remember your user name and password, email us at <u>jobs@illinois.edu</u> or call 333-2137 during business hours, Monday – Friday, 8:30 a.m. to 4:00 p.m.

NOTE 2: Current University employees who previously submitted an application through the old system and have not yet accessed the new system will *no longer use the Net ID to log in*. If you do not know or did not receive your new user name and password when the new system was implemented, email us at jobs@illinois.edu or call 333-2137 during business hours, Monday – Friday, 8:30 a.m. to 4:00 p.m.

Check Job Postings: To see what positions we are testing for, click on "Civil Service Jobs/Application" in the top
menu bar. Then click on the links to the right. This takes you to the Staff Human Resources website. When
finished reviewing exam titles, close the window to go back to the Jobs website.

|                                                                                                    |                                                                                                    |   | screenshol_civilservicepostings.jp | pg - Windows Picture and Fax Viewer                                                                                                    |
|----------------------------------------------------------------------------------------------------|----------------------------------------------------------------------------------------------------|---|------------------------------------|----------------------------------------------------------------------------------------------------|
| LOGIN   SEARCH JOBS   ACADEMIC JOB BOARD   CIVIL SERVICE JOBS/APPLICATION                                                                                                    | LEARN MORE                                                                                                    |   | Our Community                      | OPEN & CONTINUOUS TESTING                                                                                                    |
| rice Jobs / Application                                                                                                    | CIVIL SERVICE JOBS<br>Open and Continuous                                                                                                    |   |                                    | There may not be current vacancies in these classifications, Please submit no more than one<br>exam request from this group per day.<br>To view minimum qualifications and examples of the general duties for a classification.                                                                                                    |
| o Job                                                                                                    | Posted Vacancies                                                                                                    |   |                                    | Entry-Level Positions<br>Accounting Clerk                                                                                                    |
| PLY<br>and Extra Help Application Instructions<br>glication is used for both Civil Service permanent and Extra Help temporary positions. Hor<br>positions are filled trough a Civil Service testing process. Please submit an exam reques<br>which you are applying. See detailed applicant instructions below.                                                                                                    | Crafts and<br>Trades Testing<br>for each                                                                                                    | > |                                    | Units Support Association         Account Scherickan           Dirke Support Association         Comput. Electrication           Dirke Support Association         Literacc. Control           Clear         Literacc. Control           Clear         Literacc. Control           Schern         Literacc. Control           Schern         Diraction. Scherolic Representation           Schern         Scherolic Representation                                                                                                    |
| Civil Service exams we are currently testing for - Click on the options under 'Civil Ser<br>ox at the right. You will be directed to the Staff Human Resources Web site for current job<br>polyment. You must return to this page to continue the online application process before to<br>im to this page by closing/solfing the Staff Human Resources Web site — this application a<br>the trunc kind? Current to end the online application of the online application of the trunc kind?                                                                                                    | rvice<br>postings and additional information<br>being able to submit an exam request.<br>ystem will remain open. However,<br>the one hour end your will be provided |   |                                    | Food Standor Bentation Laborar Bentifik Resonantitude<br>Cook Cook Cook Charter Standard Cook Cook Charter Standard Cook Charter Standard Cook Charter Positions                                                                                                    |
| Into your net your contrainte applications purchases and intervent a your network intervent on a minimum of the formation provides and an anti-<br>mail instituciations when Christ Service permanent jobs are posited.<br>In of illinois al lubana-Champaign Christenice patients and a laberer provides a way for you to lea<br>opportunities. By whether the champaign christenice and an anti-<br>ed, Al auto-patients on the Child Service Jable Listener, you will receive indication<br>of all formation the insterve are confidential and your name will not appear in the er from the listener. | Im about posted Civil Service<br>Is when Civil Service postings are<br>mail heading. Click here to subscribe or                                                     |   |                                    | Precise expertendencing     Precise expertendencing     Precise expertendencing     Production     Production     Product |
| ed Questions About Civil Service Exams<br>esources                                                                                                    |                                                                                                    |   |                                    | CURRENT VACANCIES                                                                                                    |
|                                                                                                    |                                                                                                    |   |                                    | Staff Human Resources is accepting applications and exam requests for the following<br>vacances. Click on a specific the to view additional information. Test dates are sent by e-<br>mail, followed by a postcard sent via US mail. Test dates for the following postings C4NNOT<br>be rescheduled.                                                                                                    |
|                                                                                                    |                                                                                                    |   |                                    |                                                                                                    |

• Start the Application Process: Click "Apply to Job" to get started.

| Civil Service Jobs / Application                                                                                                    | CIVIL SERVICE JOBS                                                                                                    |
|----------------------------------------------------------------------------------------------------|----------------------------------------------------------------------------------------------------|
|                                                                                                    | Open and Continuous<br>Testing                                                                                                    |
| Apply to 300                                                                                                    | Posted Vacancies                                                                                                    |
| HOW TO APPLY<br>Civil Service and Extra Help application Instructions                                                                                                    | Crafts and<br>Trades Testing                                                                                                    |
| The same application is the to for our CWI Service permanent and Extra Help temporary positions. He<br>Civil Service positions are filled through a Civil Service testing process. Please submit an exam requer<br>position for which you are applying. See detailed applicant instructions below.                                                                                                    | wever,<br>t for each                                                                                                    |
|                                                                                                    |                                                                                                    |
| To see what Civil Service assume we are currently leading for - Claic on the options under 'Civil Se'<br>John' Into Nori of Height Zivi will be claiced to the SdH thream Resources Web and for current jp<br>regarding employment. You must return to this page to continue the online application process before<br>you may return to impage by claining/public the SdH thream Resources Web alter - the application<br>please note that your Her Europic online application process will time-out if you have not returned to it will<br>be Login applies in users the Application process. | rvice<br>postings and additional information<br>being able to submit an exam request<br>ystem will remain open. However,<br>thin one hour and you will be required |

Documents to Complete: After you click "Apply to Job" you will be taken to your profile page where you will find
a section called "Documents to Complete." This section will have documents that you are required to complete as
you move through the process of completing the application. Documents waiting to be completed will have "Start"
under the Action column. Once you have completed them, the will have "View" and/or "Edit" in the Action column.
If you started a form but did not submit it, it will have "Continue" in the Action column.

| If you are applying for Civil Servic<br>SERVICE JOBS/APPLICATION                                                                                                    | e permanent or Extra Help employment<br>in the menu bar above.                                                                                                    | and have no documents to                                                                                                    | complete below, plear                                                                                                 | e click on CIVIL                             |
|----------------------------------------------------------------------------------------------------|----------------------------------------------------------------------------------------------------|----------------------------------------------------------------------------------------------------|----------------------------------------------------------------------------------------------------|----------------------------------------------|
| Candidate Profile                                                                                                    |                                                                                                    |                                                                                                    |                                                                                                    |                                              |
| Name: Wilma F                                                                                                    | intstone                                                                                                    |                                                                                                    |                                                                                                    |                                              |
| Primary Email rjanous                                                                                                    | k@illinois.edu                                                                                                    |                                                                                                    |                                                                                                    |                                              |
| Home Phone: 217-33                                                                                                    | 1.21370                                                                                                    |                                                                                                    |                                                                                                    |                                              |
| Lopout] [Edit Profile]                                                                                                    |                                                                                                    |                                                                                                    |                                                                                                    |                                              |
| Denty to apply? For Academic pl<br>Jobs/Application in the meru ba                                                                                                    | os, click Academic Jobe in the menu ba<br>r above. For help with the application pr                                                                                                    | r above. For Civil Service a<br>ocess, click Learn More ab                                                                                                    | and Extra Help, click C<br>ove.                                                                                       | Will Service                                 |
| Documents to Complete                                                                                                    |                                                                                                    |                                                                                                    |                                                                                                    |                                              |
| Documents below that require or it                                                                                                    | will allow an action will list Start or Edit y                                                                                                    | under the Action column.                                                                                                    |                                                                                                    |                                              |
| Once a document is completed, the or completion. Submitted documents                                                                                                    | to Joson column will display View and the<br>rts can be viewed but not changed.                                                                                                    | te Completed column will b                                                                                                    | e populated with the o                                                                                                | ate and timestamp                            |
| Once a document is completed, the<br>of the points for Chill Service and<br>* See CIVIL SERVICE JOBSIAPI<br>* To submit an Exam Reguest once<br>* To uplicad a document once you                                                                                                    | In Enron column will display View and this can be viewed but not changed.<br>Extra Help:<br>PLICATION in the memu bar above for in to your application has been submitted, click, it application has been submitted, click.                                                                                                    | te Completed column will b<br>structions on How to Appl<br>click Start or Edit next to C<br>dit ment to CS Application                                                                                        | e populated with the o<br>y.<br>5 Exam Request For<br>Part 2.                                                         | late and timestamy                           |
| Once a document is completed, 8<br>of the statem Submitted do<br>Key points for Chvil Service and<br>5 See CVNL SERVICE JOBS/API<br>* To submit an Exam Request once you<br>* To uplicad a document once you<br>* If you are applying for Extra Ne<br>for instructions on your next step.                                                                                                    | to Existin column will display View and the<br>fits can be viewed but not changed.<br>Exchanged,<br>FLCATION in the memu bar above for in<br>or your application has been submitted,<br>application has been submitted, click E<br>(p, do not submitt an exam request form                                                                                                    | te Completed column will b<br>structions on How to Appl<br>click Start or Edit ment to C<br>dit ment to CS Application<br>See CIVIL SERVICE JOB                                                               | e populated with the o<br>y.<br>5 Exam Request For<br>Part 2<br>ISIAPPLICATION in t                                   | tate and timestamy<br>n.<br>he menu bar abov |
| Once a document is completed. If<br>the science induced of the<br>Key points for Circl Service and<br>* See CIVIL, SERVICE JOBSARY<br>To submit a Exam Request on<br>* To uplicad a document once you<br>* Ty oue anglying for Extra Ne<br>for instructions on your next step.<br>CIVIL Service                                                                                                    | a conclument will display View and 8<br>ns can be viewed but not changed.<br>Exists Heige<br>*ULCATION in the memu bar above for in<br>*ULCATION in the memu bar above for in<br>view application has been submitted, cick E<br>ip, die not submit an exam request form                                                                                                    | he Completed column will b<br>structions on How to Appl<br>clob Start or Edit need to C<br>dist ment to C3 Application<br>. See CIVIL SERVICE JOB                                                             | e populated with the d<br>5 Exam Request For<br>Part 2<br>ISIAPPLICATION in t                                         | late and timestamp<br>n.<br>he menu bar abov |
| Critica document is completed: to<br>the factor factor factor factor factor<br>Rey points for Chill Service and<br>- See CML SERVICE JOBSAP<br>- To subtrat a Chain Request on<br>- To splated a document once you<br>- To splated a document once you<br>- To splate a document once you<br>- To splate a document once you<br>- To splate a document once you<br>- To splate a document once you<br>- To splate a document once you<br>- To splate a document<br>on the splate a document<br>- To splate a document<br>- To splate a document                                                                                                    | Encounter will display Vewa and Encounter will display Vewa and Encounter with the second second sec                                                                                                    | te Completed column will b<br>structions on How to Appl<br>clob Start or Edit rend to C<br>dit ment to CS Application<br>. See CIVIL SERVICE JOB<br>Close Date                                                | e populated with the o<br>y<br>S Exam Request Forr<br>Part 2.<br>ISIAPPLICATION in t<br>Completed                     | ate and timestamp<br>n.<br>he menu bar abovi |
| Crite a document is completed: 1<br>or before, Statument do<br>Key points for Chrill Service and<br>Sec 2VM, SERVICE JOBS/SMP<br>1 <sup>-</sup> Sustant a document once you<br>1 <sup>-</sup> For user appoints for Extra Ne<br>for instanctions on your next skep.<br>Selved<br>Service<br>Selved<br>Service<br>Service<br>Service | In case in column will display feed and the<br>incase the viewel of the display.<br>Extra May:<br>EXCATION is the memory bas above the in-<br>ay your application has been submitted, of a<br>gegination has been submitted, of all<br>gegination has been submitted, of all<br>the memory of the second second second<br>Records and the second second second<br>Of CONT3 at 4.03 PM                                                                                                    | te Completed column will b<br>structions on How to Appl<br>cick Start or Edit next to C<br>did next to CS Application<br>See CNVL SERVICE JOB<br>Clinee Date                                                  | e populated with the o<br>y<br>S Exam Request Forr<br>Part 2.<br>ISIAPPLICATION in t<br>Completed                     | n.<br>he menu bar abov<br>Xeros<br>Start     |
| Check a document is completed: 10<br>registry: Standards (<br>Key points for Chell Service and<br>- Sec CML: SerVice 2:005 SMP<br>- To submit a document once you<br>- If you an applying for Extra Ne<br>for instructions on your next step:<br>- To document once you<br>- If you an applying for Extra Ne<br>for instructions on your next step:<br>- Cold Service<br>- Cold Service scan<br>- Cold Service scan<br>- Cold Service scan                                                                                                    | In case in viewed in not changed were and the<br>inc case in viewed in not changed.<br>Itatia Map:<br>Itatia Map:                                                                                                    | te Completed column will b<br>atructions on How to Appl<br>cick Start or Edit ment to C<br>dit ment to CS Application<br>See CIVIL SERVICE JOB<br>Come Date<br>Job Postings web page                          | e populated with the c<br>y.<br>5 Exam Request For<br>Part 2.<br>ISIAPPLICATION in t<br>Completed                     | In the menu bar above                        |
| Check a document in completes 1<br>on subjects Subjects and<br>Key points for Civil Service and<br>the Civil, Service 2005/2011<br>To solid and Exam Request (on<br>the Civil Service 2005/2011)<br>Civil Service<br>Provide Service<br>Provide Service<br>Provide Service<br>Provide Service<br>Provide Service 2005/2011<br>Civil Service<br>Provide Service 2005/2011<br>Civil Service 2005/2011<br>Civil Serv                                                                                                    | In case in viewed in not changed<br>in case the viewed in not changed.<br>I'Extra Map:<br>I'Extra Map:<br>I'Extr Map:<br>I'Extra Map:<br>I'Extr Map:<br>I'Extr Map:<br>I'Extra Map:<br>I'Ext | te Completed column will b<br>structions on How to Appl<br>cick Bater or Edit mest to C<br>dit mest to CS Application<br>See CIVIL SERVICE JOB<br>Climae Date<br>Job Postings web page:<br>Two must click on  | e populated with the d<br>5 Exam Request For<br>Part 2<br>ISSAPPLICATION in th<br>Completent<br>Logout to leave the a | n<br>he menu bar abov<br>Start               |
| Dee a document is complete to<br>the status factories of<br>Key points for Civil Service and<br>e Civil, Service 2005/2014<br>To subart document and you<br>the instructions any our net key<br>Des Service<br>Des Service<br>The American Service Civil<br>Des Service<br>Termination of Civil Service service<br>Report Civil Service service<br>Report Civil Service service<br>Report Civil Service service and<br>Report Civil Service service and<br>Report Civil Service service and<br>Report Civil Service service and<br>Report Civil Service service and<br>Report Civil Service service and<br>Report Civil Service service and<br>Report Service service service and the Service<br>Service service service service service service and<br>Report Service service service service service service service<br>service service s                                                                                                    | is me invested build of daged.<br>Cata New Second build of daged.<br>Cata New Second build of daged.<br>Cata New Second Second                                                                                                    | te Completed column will be<br>structions on How to Apppl<br>cick Start to C5 april and to<br>See CNN. SERVICE JOB<br>Clima (Male<br>Job Postings web page:<br>Tour must Click on<br>r which you have appled. | e populated with the d<br>5 Exam Request Fore<br>Part 2<br>ISIAPPLICATION in t<br>Completed                           | n.<br>he menu bar abov<br>Start              |

• **Pre-Approval Form:** You should have a CS Pre-Approval Form under Documents to Complete. Click "Start" next to the form and fill it out.

Note 1: All fields with an \* next to them are required fields.

**Note 2:** If you have a suffix in your name such as Jr., Sr., III, etc., please select the correct suffix in the drop-down box, rather that including the suffix in the name field.

**Note 3:** You must include an area code in the phone number. After you submit the CS Pre-Approval Form, you will be taken back to your Profile Page. There is nothing more for you to do until we process your CS Pre-Approval Form. When your pre-approval has been processed, you will receive an email indicating you can complete the application. If we found a previous account for you, you will receive an email with a "Duplicate User Name" that will need to be used instead of the one you just created. In this case, you will also

receive an email with a new password to use with your old user name.

## • Civil Service Employment Application Part 1 & 2:

Once you have received the email that you can complete your Civil Service application, go back to <u>https://jobs.illinois.edu/</u>, log in, and click on "Start" next to the Civil Service Employment Application Part I. Once you have filled out and submitted Part 1, it takes you to Part 2.

| Profile                                                                                                    |                                                                                                    |                                                                                                    |                                                                                                    |                                                                                                    |                                                  |
|----------------------------------------------------------------------------------------------------|----------------------------------------------------------------------------------------------------|----------------------------------------------------------------------------------------------------|----------------------------------------------------------------------------------------------------|----------------------------------------------------------------------------------------------------|--------------------------------------------------|
|                                                                                                    |                                                                                                    |                                                                                                    |                                                                                                    |                                                                                                    |                                                  |
| Fyou are applying for CAR Service per<br>SERVICE JOBS/APPLICATION in the                                                                                                    | manant or Extra Hel<br>menu lair above.                                                                                                    | a employment and have r                                                                                                    | io documents to o                                                                                                    | omplete below, please ciki                                                                                                    | k ak CML                                         |
| Candidate Profile                                                                                                    |                                                                                                    |                                                                                                    |                                                                                                    |                                                                                                    |                                                  |
| Name Villena Plintel                                                                                                    | tane                                                                                                    |                                                                                                    |                                                                                                    |                                                                                                    |                                                  |
| Prenary Erroll (percentic) il                                                                                                    | tron ashe                                                                                                    |                                                                                                    |                                                                                                    |                                                                                                    | - 1                                              |
| Hame Phone: 217-335-213                                                                                                    | nii (h                                                                                                    |                                                                                                    |                                                                                                    |                                                                                                    | 1                                                |
| Logent Relt Profile                                                                                                    |                                                                                                    |                                                                                                    |                                                                                                    |                                                                                                    | 1                                                |
| tobs/Application in the mentu has able                                                                                                    | on For help with the                                                                                                    | application process, citra                                                                                                    | Learn More abo                                                                                                    | um.                                                                                                    |                                                  |
| betweeppresents to Complete<br>Documents to Complete<br>Documents the to request or will be<br>concerned to their to request or will be<br>concerned to their to complete, the last<br>doce at document in complete, the last<br>doce at documents of the last of the<br>encoded to the last of the last<br>doce the last of the last of the<br>encoded to the last of the<br>doce the last of the last of the<br>doce the last of the last of the<br>doce the last of the last of the<br>doce the last of the last of the<br>last of the last of the<br>last of the last of the<br>last of the last of the<br>last of the last of the<br>last of the last of the<br>last of the last of the<br>last of the last of the<br>last of the last of the<br>last of the last of the<br>last of the last of the<br>last of the last of the<br>last of the last of the<br>last of the last of the last of the<br>last of the last of the<br>last of the last of the last of the<br>last of the last of the last of the<br>last of the last of the last of the<br>last of the last of the last of the<br>last of the last of the last of the<br>last of the last of the last of the last of the<br>last of the last of the last of the last of the<br>last of the last of the last of the last of the<br>last of the last of the last of the last of the last of the<br>last of the last of the last of the last of the last of the last of the<br>last of the last of the last o                                                                                                    | ver. For help with the<br>here an acture will leaf<br>lean outwarm will drap<br>in the variance that and<br>a thelps<br>(TOOK on the means to<br>a application has been sui-<br>risof submit an exam-                                                                                                    | application process, stat<br>Start or Edit under the J<br>ay View and the Complet<br>Jampad.<br>or above for instituctions<br>an adove for instituctions<br>an object form. See CMM                                                                                                    | Learn More ado<br>adore Lokares<br>Ind column will be<br>an How To Apply<br>or Date mode to C<br>CS Appleation P<br>L SERVICE JOBS                         | egouided will be date a<br>Exam Request Parts<br>at 2.<br>UAPPLICATION in th                                                             | e ter steve                                      |
| Ada/Agalization in the mess far and<br>Documents to Complete<br>Documents between the service of the<br>Done a document is campleter, the add<br>Tone a document is campleter, the add<br>or appleters "Extended incourses" to<br>the COM. SERVECE: 2015 Address of<br>the COM. SERVECE: 2015 Address of<br>the COM. SER                                                                                                    | ve. For help with the<br>here are activer with last<br>fore outwarm with dags<br>in the variance but not<br>in Helps<br>VTIOH on the reserva to<br>VTIOH on the reserva<br>VTIOH on the reserva<br>VTIOH on the reserva<br>in the submit an example.                                                                                                    | application process, old<br>Start or Edit under He J<br>(Surgert<br>Unanged)<br>ar Jöhne für Individian<br>an understing, dack Start<br>andbet, olde Edit read to<br>n respent furm. See Chilf                                                                                                    | Learn More ado<br>other column will be<br>an How to Apply<br>or bill reaction Co<br>Column Date<br>Closer Date                                             | on<br>populated with the date as<br>income Respond Pores,<br>at 2<br>countyletted                                                        |                                                  |
| Adde Ageleration in the revise la ratio<br>Documents to Complete<br>Documents to Complete<br>Documents and the provided and the<br>Documents to complete the add<br>the Documents to complete the add<br>the Documents to complete the add<br>the Documents to complete the add<br>the Document to the Document<br>of the Document to the Document<br>of the Document to the Document<br>of the Document to the Document<br>of the Document to the Document<br>of the Document of the Document<br>of the Document of the Document<br>of the Document of the Document<br>of the Document of the Document<br>of the Document of the Document<br>of the Document of the Document<br>of the Document of the Document<br>of the Document of the Document of the Document<br>of the Document of the Document of the Document<br>of the Document of the Document of the Document<br>of the Document of the Document of the Document<br>of the Document of the Document of the Document<br>of the Document of the Document of the Document<br>of the Document of the Document of the Document<br>of the Document of the Document of the Document of the Document<br>of the Document of the Document of the Document<br>of the Document of the Document of the Document of the Document<br>of the Document of the Document of the Document of the Document<br>of the Document of the Document of the                                                                                                    | ve. For help with the<br>lose an active will laid<br>too outware will display<br>in the varies of the too<br>in the too<br>in | application process, old<br>Taket or Edit under the J<br>When and the Comple-<br>Undergoot.<br>or observed to instructions:<br>womenfact, clob. Edit most to<br>motioned town. See CMM<br>Instructional<br>REQUEST of 413 PM                                                                                                    | Clasers More ado<br>clice solares<br>tod column will be<br>an How to Apply<br>in Different to CD<br>CD Application P.<br>C Stephysics 2008<br>Clicent Date | ve<br>populated with the date at<br>Examplement Poens,<br>et 2<br>Completions                                                            | neestang<br>na bar above<br><u>Actor</u><br>Star |
| Adde Agelandon in the news lar and<br>Boourneents to Complete<br>Documents to Complete<br>Science a Association and a science<br>and a science of the science and the<br>first and association and the<br>first control of the science and the<br>first control of the science and<br>the science of the science and<br>the science of the science and<br>the science of the science and<br>the science of the science of the<br>control of the science of the<br>control of the science of the<br>control of the science of the<br>control of the science of the<br>control of the science of the<br>control of the science of the<br>control of the science of the<br>control of the<br>control of t                                                                                                    | ver, For help with the<br>here are actions with the<br>hore columns with despin<br>on the vesseed built not<br>a helpin<br>TOOM on the memory of<br>a registration have to<br>a registration have to<br>a registration have to<br>a solution the memory<br>into the submit an exam-<br>ised to<br>an to<br>a solution the submit and<br>submit and<br>submit and                          | application process, old<br>Davi or Edit under the A<br>toy Vew and the Complex<br>schemed.<br>an advante for instructions<br>an understeel, click Edit und to<br>compared turn. Size CMI<br><u>Encodersteel</u><br>Elizabitis et 4:15 PM<br>Elizabitis et 4:15 PM                                                                                                    | cline solution<br>office solution<br>and column will be<br>an How to Apply<br>or Date result to C2<br>C3 Application 9<br>is SERVICE JOBS<br>Clinesr Date  | en<br>populated with the date as<br>Exam Request Prom-<br>at 2<br>Adversarial<br>Complement                                              | Artice<br>Star                                   |
| Alde Agelanden in the reverse lar and<br>Occurrented to 10 Completel<br>Discretered to 10 Completel<br>Discretered to 10 Completel<br>Discretered to 10 Completel<br>Discretered to 10 Completel<br>Discretered to 10 Completel<br>Discretered to 10 Completel<br>Discretered to 10 Completel<br>Discretered<br>Terror and applying to Carls Res, do<br>10 Completel<br>Discretered<br>Discretered<br>Discre | ver, For help with the<br>here an active with the<br>for outwarm with diagram<br>in the values with diagram<br>in the values with the<br>in the second second second<br>callent frame there is a<br>rest of suders? an exam-<br>ised suders? and exam-<br>lant 1<br>and 2                                                                                                    | application process, old<br>Darri or fails under He J<br>lay Verward the Complet<br>Unterpolity of International Complet<br>Unterpolity of International Complete<br>Unterpolity of International Complete<br>Responses of International Complete<br>Responses of Internati | Clearn More also<br>cline tokens<br>ind cokens will be<br>an How to Apply<br>or bat mention CD<br>Character Data<br>Cliner Data<br>Closer Date             | en<br>populated with the date an<br>et 2:<br>en Physical Planes<br>et 2:<br>en Physical Planes<br>Comparison<br>Comparison<br>Comparison | Action<br>Start<br>Action<br>Start<br>Ven        |

Complete all 9 steps of Part 2 of the Civil Service Employment Application as instructed below. Fields with a red \*

| I I                                               | LLINOIS HUMAN RESOURCES<br>NIVERSITY OF ILLINDIS AT URBANA-CHAMPAIGN                                                                                                    |
|---------------------------------------------------|----------------------------------------------------------------------------------------------------|
|                                                   |                                                                                                    |
| PROFILE   SEA                                     | RCH JOBS   ACADEMIC JOB BOARD   CIVIL SERVICE JOBS/APPLICATION   CIVIL SERVICE ACTIVITY   LEARN MORE                                                                                         |
|                                                   |                                                                                                    |
|                                                   |                                                                                                    |
| Civil Se                                          | rvice Employment Application Part 2                                                                                                    |
| Civil Se<br>Persona                               | I (STEP 1 OF 9)                                                                                                    |
| Civil Se<br>Persona                               | rvice Employment Application Part 2<br>  (STEP 1 OF 9)<br>Ul Status   3. Experience   4. Education   5. Skills/Licenses   6. References   7. Exam Request   6. Documenta   9. Regula         |
| Civil Se<br>Personal<br>Personal   2<br>Demograph | IVICE Employment Application Part 2<br>( STEP 1 OF 9)<br>UI Status   3. Experience   4. Education   5. Skills/Licenses   6. References   7. Exam Request   6. Documenta   9. Regular<br>Nice |

are required fields. All other fields are optional. *The work experience should be as detailed as possible.* This is what is used to determine your qualifications for the exams you request.

The numbered steps in the following instructions correspond with the numbered steps in the application. Once you have completed a step and continue, you can return to that step by clicking on the link at the top of the page. **1. Personal -** Make sure your name is entered correctly. If you have Jr., Sr., or roman numerals after your name, select the correct information in the "Suffix" drop-down box, rather than including it in the name field. Be sure your mailing address and email address are correct, since this is how we will correspond with you. Phone numbers must include a zip code. If you have a relative employed by or on the Board of Trustees of the University of Illinois, click on "Add Relative," fill in the blanks, and click "Save." When you are done with step 1, click "Continue" at the bottom of the page to go to the next step.

|                                          |                                                                          | * Mailing Address         |                                      | 1 Main St                    |  |
|------------------------------------------|--------------------------------------------------------------------------|---------------------------|--------------------------------------|------------------------------|--|
| ROFILE SEARCH JOBS ACADEMIC JOB          | BOARD CIVIL SERVICE JOBS/APPLICATION CIVIL SERVICE ACTIVITY LEARN MORE   | Cay                       |                                      | Urbana                       |  |
|                                          |                                                                          | - Com                     |                                      | Minois M                     |  |
|                                          | /                                                                        | Constant                  |                                      | 61620                        |  |
| Civil Service Employme                   | nt Application Part 2                                                    | Country                   |                                      |                              |  |
| Civil Gervice Employme                   |                                                                          |                           |                                      |                              |  |
| Personal (STEP 1 OF 8)                   | /                                                                        | View Phone                |                                      | 217-555-0155                 |  |
|                                          |                                                                          | Alexandra Call Change     |                                      |                              |  |
| Demographics                             | /                                                                        | Alternational Antonio     |                                      |                              |  |
| Items with an """ are required fields. Y | ou are encouraged to fill in all fields for a more complete application. | E-mail Address            |                                      | doogie@yahoo.com             |  |
| *First Name:                             | Doogie                                                                   | Den monon and day (       | (r or calletaciation purposes unity) | November 181 1 1             |  |
| Middle Name:                             |                                                                          | * Are you legally able to | to work in the United States:        | O Yes                        |  |
| *Last Name                               | Those                                                                    |                           |                                      | O ha                         |  |
| Suffix:                                  | Jr 💌                                                                     | ^ Are you under the age   | ie of 18                             | O Yes O No                   |  |
| *Mailing Address                         | 1 Main St                                                                | Select the highest gra    | ade ievel you have completed.        | High School Graduate / GED M |  |
| *City:                                   | Urbana                                                                   | Preserved Cocacion.       |                                      | El Urbana-Champaign          |  |
| * State:                                 | Illinois 🛩                                                               |                           |                                      |                              |  |
| *Zip Code                                | 61820                                                                    | Relatives employed by     | or on the Board of Trustees of the   | University of Illinois       |  |
|                                          | ×                                                                        |                           | -                                    |                              |  |
| *Country                                 |                                                                          | NAME                      | RELATIONSHIP                         | DEPARTMENT                   |  |
| *Country:<br>County:                     | ×                                                                        | bloom                     |                                      |                              |  |

2. UI Status - Select your University of Illinois employment status in the drop-down box and click "Continue" to go to the next step Your choices are Applicant (if you do not or have not worked at the U of I), Former Civil Service Employee, Current Permanent Civil Service Employee, Current Extra Help Civil Service Employee, Current Academic Employee, or Former Academic Employee. If you choose "Current Permanent Civil Service employee" or "Current Academic employee" and this is the first time you have selected this option, you will be prompted to login using your Net ID when you continue from this page. You will be redirected back to the application after logging in.

## 3. Experience -

|                                                                  | AIC JOB BOARD CIVIL SER                                 | VICE JOBSIAPPLICATION CIVIL      | SERVICE ACTIVITY   LEARN MORE              |
|------------------------------------------------------------------|---------------------------------------------------------|----------------------------------|--------------------------------------------|
| Civil Service Emplo                                              | yment Applicatio                                        | on Part 2                        |                                            |
| Experience (STEP 3 OF 9)                                         |                                                         |                                  |                                            |
| Personal   2. Ul Status   3. Experie                             | ence   4. Education   5. Skills                         | Licenses   6. References   7. Ex | an Request   8. Documents   9. Review/Subn |
| mployment History                                                |                                                         |                                  |                                            |
| Please add your work history b<br>any work history. Click contin | y clicking add. By not ine<br>ue to go to the next page | cluding any work history, y      | ou are certifying that you do not have     |
| ORGANIZATION                                                     | TITLE                                                   | START DATE                       | END DATE                                   |
| None                                                             |                                                         |                                  | /                                          |
|                                                                  |                                                         | (                                | Add Employment History                     |
|                                                                  |                                                         |                                  |                                            |
|                                                                  |                                                         |                                  |                                            |

**Employment History**— It is *very important* to include any **pertinent work experience on your application**. Duties should be filled in using as much detail as possible, since this is what is used to determine your qualification for exams you request.

To ADD your work experience, click on "Add Employment History." The start date is required. The end date is required unless you indicate this is your current employer. Duties should be filled in using as much detail as possible, since this is what is used to determine your qualification for exams you request. Click "Save" to save the employment history record. Continue in this manner adding as many employment records as you want. To EDIT an employment record you have already added, just click on that record, make your

changes, and click "Save." To DELETE a record, click on that record and then click "Delete."

|                                                                                                    | Hoa Employment history                                                                                                    |
|----------------------------------------------------------------------------------------------------|----------------------------------------------------------------------------------------------------|
|                                                                                                    |                                                                                                    |
| Military Informati                                                                                                 | on                                                                                                    |
| f you DO NOT have skip this section. I                                                                             | —<br>e military experience, you MUST leave all boxes blank below. Click "Continue" at the bottom of the page to<br>you D0 have military experience, you MUST enter dates below.                                                                                                    |
| Military Branch:                                                                                                   | - Select -                                                                                                    |
| Start Date:                                                                                                    |                                                                                                    |
| End Date:                                                                                                    |                                                                                                    |
|                                                                                                    |                                                                                                    |
| Presently in Servic                                                                                                | e:<br>you have served in the military, you will need to provide a copy of your NGB Form 22 or DD214 showing.                                                                                                    |
| Presently in Servic<br>If you declare that<br>honorable discharg<br>documentation to t<br>Staff Human Reso         | Image: The served in the military, you will need to provide a copy of your NGB Form 22 or D0214 showing be not add branch of the military in order to receive Veteraria Preference Points. Please attach your has application process (directions provided at the end of the application process) or send this information to rices. SZ E: Gregory Dine, Champaign, L: 61/20.                                                                                                    |
| Presently in Servic<br>If you declare that<br>honorable discharg<br>documentation to t<br>Staff Human Reso<br>Back | Image: Continue (Continue) (Continue) (Co |

**Military Information**– If you DO NOT have military experience, SKIP this section and click "Continue" at the bottom of the page.

If you DO have military experience, do the following:

- 1. Select the Military Branch of service in the drop-down box.
- 2. Enter the start date and end date. If you are still in the military, leave the end date blank and click in the box next to "Presently in Service."

Note: If you declare that you have served in the military, you will need to provide a copy of your NGB Form 22 or DD214 showing honorable discharge from said branch of the military in order to receive Veteran's Preference Points. These documents can be attached to this application process or you can send them to Staff Human Resources, 52 E Gregory Drive, Champaign, IL 61820. When you are finished with Experience, click "Continue" to go to the next step.

**4. Education** - To ADD high school information, click on "Add High School." Select the high school status from the drop-down box. The other fields are optional. Click "Save" to save the high school record.

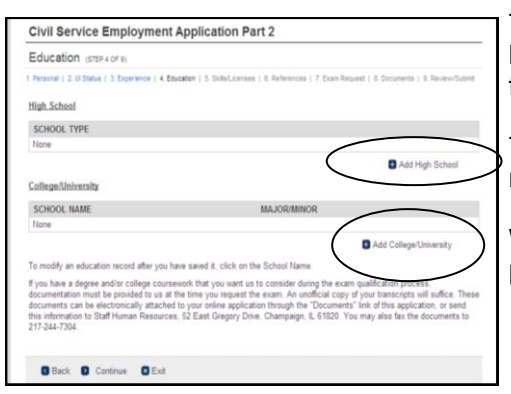

To ADD college information, click "Add College/University." Fill in the blanks. To add a major or minor, click "Add a Major or Minor." When finished with the college record, click "Save."

To EDIT a college record once it has been added, click on the school name. Edit the information and then click "Save."

When finished with Education, click "Continue" at the bottom of the page to go to the next step.

Note: If you have a degree and/or college coursework that you want us to consider during the exam qualification process, documentation must be provided to us at the time you request the exam.

## 5. Skills/Licenses -

| Certifications                                                        |                                           |                                     |                                           |             | $\sim$        |                   |
|-----------------------------------------------------------------------|-------------------------------------------|-------------------------------------|-------------------------------------------|-------------|---------------|-------------------|
| CERTIFICATION NA                                                      | ME IN                                     | STITUTION                           | CERTIFICATIO                              | N NUMBER    | ACO           | UISITION DATE     |
| None                                                                  |                                           |                                     |                                           | (           |               |                   |
|                                                                       |                                           |                                     |                                           |             |               | Add Certification |
| through the "Documen<br>Champaign, IL 61820                           | es" link of this a<br>You may also fa     | plication. Or yo<br>ix the document | su can send them to<br>to to 217-244-7304 | Staff Human | Resources, 52 | East Gregory.     |
| Driver's License                                                      |                                           |                                     | -                                         |             |               |                   |
| *Would you like to ad<br>information is required                      | td your driver's lo<br>I for some positio | cense? (This<br>ins.)               | O Yes O N                                 |             |               |                   |
|                                                                       |                                           |                                     |                                           |             |               |                   |
| Languages                                                             |                                           |                                     |                                           |             |               |                   |
| Languages                                                             | READING                                   | SPEAKING                            | TRANSLATING                               | WRITING     | TEACHING      | NATIVE SPEAKER    |
| Languages<br>LANGUAGE<br>None                                         | READING                                   | SPEAKING                            | TRANSLATING                               | WRITING     | TEACHING      | NATIVE SPEAKER    |
| Languages<br>LANGUAGE<br>None                                         | READING                                   | SPEAKING                            | TRANSLATING                               | WRITING     | TEACHING      | NATIVE SPEAKER    |
| Laboration                                                            |                                           |                                     |                                           |             |               |                   |
| Languages<br>LANGUAGE<br>None                                         | READING                                   | SPEAKING                            | TRANSLATING                               | WRITING     | TEACHING      | NATIVE SPEAKER    |
| Languages<br>LANGUAGE<br>None                                         | READING                                   | SPEAKING                            | TRANSLATING                               | WRITING     | TEACHING      | NATIVE SPEAKER    |
| Languages<br>LANGUAGE<br>None<br>Professional License                 | READING                                   | SPEAKING                            | TRANSLATING                               | WRITING     | TEACHING      | NATIVE SPEAKER    |
| Languages<br>LANGUAGE<br>Hone<br>Professional License<br>LiCENSE NAME | READING                                   | SPEAKING                            | TRANSLATING                               | WRITING     | TEACHING      | NATIVE SPEAKER    |

On this page of the application, you can add information about any certifications or licenses you have. To do so, just click the add button to the right of the section you wish to fill in. If you answer "Yes" to the question about adding your driver's license, additional boxes will appear for you to fill out.

To add information about any additional skills you have, which were not listed under your work experience section, click "Add Skill." Give the skill a title. In the comments box, describe the skill. Then click "Save."

Click "Continue" at the bottom of the page to move to the next step.

6. References – To add a personal or professional reference, click "Add Reference," fill in the desired information, and click "Save." Click "Continue" to go to the next step.

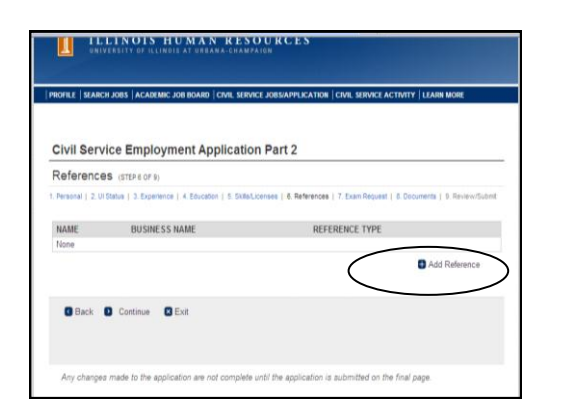

| References           | STEP 6 OF 9)                               |                                                                              |
|----------------------|--------------------------------------------|------------------------------------------------------------------------------|
| Personal ( 2 U Statu | a   3 Experience   4 Education   5 Skilled | contenses   4. References   7. Examiliaryural   8. Documenta   9. Review/Sub |
| NAME                 | BUSINESS NAME                              | REFERENCE TYPE                                                               |
| None                 |                                            |                                                                              |
| * First Name:        |                                            |                                                                              |
| * Last Name:         |                                            |                                                                              |
| Mailing Address:     |                                            |                                                                              |
| City:                |                                            |                                                                              |
| State                |                                            |                                                                              |
| Business Name:       |                                            |                                                                              |
| Title                |                                            |                                                                              |
| * Phone Number       |                                            |                                                                              |
| Phone Extension      |                                            |                                                                              |
| Email Address:       |                                            |                                                                              |
|                      | 100                                        |                                                                              |

7. Exam Request – This is NOT the exam request form, but will tell us whether to take you to the exam request

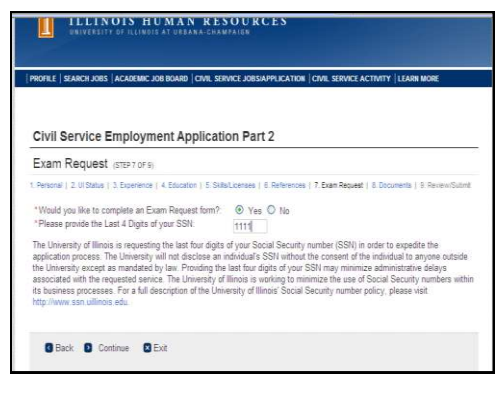

request form, but will tell us whether to take you to the exam request form after you submit your application. If you would like to request an exam, click "Yes" to answer the question. You will need to provide the last 4 digits of your Social Security number to continue to the next step. After you have completed and submitted your application, you will be given the opportunity to fill out the exam request form.

Click "Continue" to go to the next step.

8. Documents – This step is where you can upload documents which may be needed to qualify you for exams

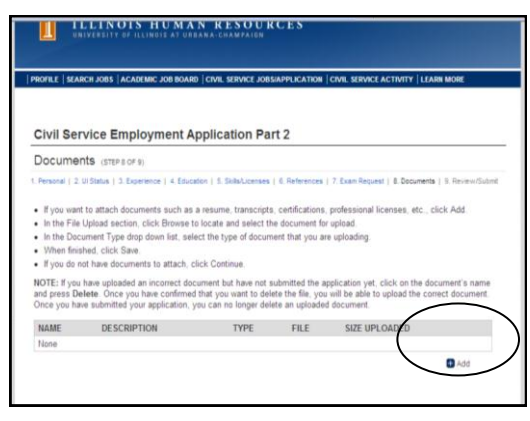

that you request, such as college transcripts, certifications, professional licenses, etc. If you have no documents to upload, click "Continue" to go to the next step.

To upload a document, click "Add." Enter the name of the document in the name field and a short description in the description field.

Click "Browse" to find and select the document you are going to upload (attach) to your application.

In the document type field, click the drop-down box and **select the type of document** you are attaching. Click "Save." Click "Continue" to go to the next step.

- 9. Review/Submit This page shows you what your completed application looks like. If you see something on your application you want to change, click the link at the top of the page to get back to that step of the application. (Example: If you need to change something in your work history, click "3. Experience." Make your changes, "Save" them, and click "Continue." Then click "9. Review/Submit" to get back to the submit page.) If everything looks good and you have read the statements at the bottom of the page, click "I agree" and then click "Submit" to submit your application. Your application is not complete until you have submitted it.
- CS Exam Request Form If you answered "Yes" back in step 7 of the employment application regarding submitting an exam request form, you will be taken to the form once you have submitted your application. (If you are not automatically taken to the exam request form, you will find it on your Profile page under "Documents to Complete." Click "Start" to fill it out. If you are applying for Extra Help, you do not fill out an exam request form. See instructions on our website for the next step in applying for Extra Help

| CS Exam Request Form                                                                                                    | ASSOCIATE, CHILD DEVELOPMENT                                     |
|----------------------------------------------------------------------------------------------------|------------------------------------------------------------------|
| 1. Employment Center CS Exam Request   2. Exam Request Confirme                                                             | BENEFITS REPRESENTATIVE<br>CHEF, FOOD SERVICE                    |
| If you are applying for an exam at an Extension Unit Offic                                                                  | CLERK                                                            |
| Please complete the Exam Request below. You must co                                                                         | CLERK, ACCOUNTING                                                |
| First Name                                                                                                    | COMMUNICATIONS TECHNICIAN I                                      |
| Middle Name:                                                                                                    | COOK                                                             |
| Last Name:                                                                                                    | COOK, HEAD                                                       |
| Address                                                                                                    | FOOD SERVICE SANITATION LABORER                                  |
| City                                                                                                    | GUARD, SECURITY                                                  |
| State:                                                                                                    | HELPER, KITCHEN                                                  |
| Postal Code:                                                                                                    | LIBRARY ASSISTANT                                                |
| Home Phone:                                                                                                    | LIBRARY CLERK                                                    |
| Email:                                                                                                    | NURSE I, STAFF                                                   |
| Username                                                                                                    | OFFICE MANAGER<br>OFFICE SUPPORT ASSISTANT                       |
| * Location ID:                                                                                                    | OFFICE SUPPORT ASSOCIATE<br>OFFICE SUPPORT SPECIALIST            |
| Urbana-Champaign                                                                                                    | OPERATOR, POWER PLANT AUXILIARY                                  |
| * Select an Exam:                                                                                                    | ~                                                                |
| Additional information about your selected classification<br>* Have you taken this exam before?:<br>O Yes O No O Don't Know | itle, may be viewed at the Employment Services infor (Exam) page |
| Employment Status:                                                                                                    | Applicant                                                        |
| *Due to physical/mental disability, will special<br>accommodations be required for you to complete this<br>exam?:           | O Yes O No                                                       |
| * Select the type of employment you are seeking:                                                                            |                                                                  |

Select the exam title in the drop-down box and answer all the questions on the form. Click "Continue" at the bottom of the page. Read the information on the following page and then click "Submit." You will see a message that says your exam request has been successfully submitted. You will also receive an email confirming the exam request was submitted. The email will contain additional information.

Click "Return to Profile."

|                                                                                                    |                                                                                                    |                                                                                            | ERVICE ACTIVITY   LEAR                                                                                                    | N MORLE                                                         |
|----------------------------------------------------------------------------------------------------|----------------------------------------------------------------------------------------------------|--------------------------------------------------------------------------------------------|----------------------------------------------------------------------------------------------------|-----------------------------------------------------------------|
|                                                                                                    |                                                                                                    |                                                                                            |                                                                                                    | $\sim$                                                          |
| Profile                                                                                                    |                                                                                                    |                                                                                            |                                                                                                    |                                                                 |
| If you are applying for Civil Service permanent or E<br>SERVICE JOBS/APPLICATION in the menu bar at                                                                                                    | tra Help employment and have n<br>love.                                                                                                    | to documents to                                                                            | complete below, please o                                                                                                    | lick on CIVIL                                                   |
| Candidate Profile                                                                                                    |                                                                                                    |                                                                                            |                                                                                                    |                                                                 |
| Name: Wilma Flintstone                                                                                                    |                                                                                                    |                                                                                            |                                                                                                    |                                                                 |
| Primary Email: rjanowsk@illin.vis.edu                                                                                                    |                                                                                                    |                                                                                            |                                                                                                    |                                                                 |
| Home Phone: 217-333-213700                                                                                                    |                                                                                                    |                                                                                            |                                                                                                    |                                                                 |
|                                                                                                    |                                                                                                    |                                                                                            |                                                                                                    |                                                                 |
| Logout Edit Profile                                                                                                    |                                                                                                    |                                                                                            |                                                                                                    |                                                                 |
|                                                                                                    |                                                                                                    |                                                                                            |                                                                                                    |                                                                 |
| Ready to apply? For Academic jobs, click Academi                                                                                                    | Jobs in the menu bar above. F                                                                                                    | or Civil Service                                                                           | and Extra Help, click Civil                                                                                                    | Service                                                         |
| Jobs/Application in the menu bar above. For help                                                                                                    | with the application process, click                                                                                                    | Learn More at                                                                              | oove.                                                                                                    |                                                                 |
| Documents to Complete                                                                                                    |                                                                                                    |                                                                                            |                                                                                                    |                                                                 |
|                                                                                                    |                                                                                                    |                                                                                            |                                                                                                    |                                                                 |
| Documents below that require or will allow an action<br>Once a document is completed, the Action column                                                                                                    | Will list Start or Edit under the A<br>will display View and the Complete                                                                                                    | ction column.                                                                              | atch add this hatchmon ac                                                                                                    | and timestamn                                                   |
| of completion. Submitted documents can be viewed                                                                                                    | but not changed.                                                                                                    |                                                                                            | re populated manane date                                                                                                    | and an estamp                                                   |
| Key points for Civil Service and Extra Help:                                                                                                    | -                                                                                                    |                                                                                            |                                                                                                    |                                                                 |
| See CIVIL SERVICE JOBS/APPLICATION in the                                                                                                    | menu bar above for instructions                                                                                                    | on How to Appl                                                                             | y.                                                                                                    |                                                                 |
| • To submit an Exam Request once your application                                                                                                    | has been achimitted alight Class.                                                                                                    |                                                                                            |                                                                                                    |                                                                 |
|                                                                                                    | has been submitted, cick start                                                                                                    | or Edit next to C                                                                          | S Exam Request Form.                                                                                                    |                                                                 |
| To upload a document once your application has t                                                                                                    | een submitted, click Edit next to                                                                                                    | or Edit next to C<br>CS Application                                                        | S Exam Request Form.<br>Part 2.                                                                                                    |                                                                 |
| <ul> <li>To upload a document once your application has b<br/>If you are applying for Extra Help, do not submit<br/>for instructions on your next step.</li> </ul>                                                                                                    | een submitted, click Edit next to<br>an exam request form. See CIVII                                                                                                    | or Edit next to C<br>CS Application<br>L SERVICE JOB                                       | CS Exam Request Form.<br>Part 2.<br>3S/APPLICATION in the r                                                                                                    | menu bar above                                                  |
| <ul> <li>To upload a document once your application has t<br/>If you are applying for Extra Help, do not submit<br/>for instructions on your next step.     </li> </ul>                                                                                                    | een submitted, click Edit next to<br>an exam request form. See CIVII                                                                                                    | or Edit next to C<br>CS Application<br>L SERVICE JOB                                       | CS Exam Request Form.<br>Part 2.<br>3S/APPLICATION in the r                                                                                                    | menu bar above                                                  |
| To upload a document once your application has t     If you are applying for Extra Help, do not submit     for instructions on your next step.     Eivil Service                                                                                                    | een submitted, click Edit next to<br>an exam request form. See CIVII                                                                                                    | or Edit next to C<br>CS Application<br>L SERVICE JOB                                       | S Exam Request Form.<br>Part 2.<br>3S/APPLICATION in the r                                                                                                    | menu bar above                                                  |
| To upload a document once your application has b<br>If you are applying for Extra Help, do not submit<br>for instructions on your next step.<br>Eivil Service<br>CS Application                                                                                                    | nas been submitted, dick staff next to<br>an exam request form. See CIVII                                                                                                    | or Edit next to C<br>CS Application<br>L SERVICE JOB                                       | 25 Exam Request Form.<br>Part 2.<br>35/APPLICATION in the r                                                                                                    | menu bar above                                                  |
| To upload a document once your application has t     If you are applying for Extra Help, do not submit     for instructions on your next step.     Eivil Service     S Application     Name                                                                                                    | Requested                                                                                                    | or Edit next to C<br>CS Application<br>L SERVICE JOB<br>Close Date                         | S Exam Request Form.<br>Part 2.<br>3S/APPLICATION in the r<br>Completed                                                                                                    | Action                                                          |
| To upload a document once your application has to<br>If you are applying for Extra Help, do not submit<br>for instructions on your next step.<br>Eivit Service<br>ES Application<br>Anne<br>Did Service Employment Application Part 1<br>Did Service Employment Application Part 2                                                                                                    | Requested<br>01/29/13 at 413 PM                                                                                                    | or Edit next to C<br>CS Application<br>L SERVICE JOB<br>Close Date                         | 25 Exam Request Form.<br>Part 2.<br>35/APPLICATION in the r<br>Completed<br>01/29/13 at 4-21 PM<br>04/29/13 at 4-21 PM                                                                                                    | Action<br>View<br>View                                          |
| To uploed a decument ones your application has a<br>"I you are applying for Earth Help, do not submit<br>for instructions on your next step.<br>Christ Service<br>TS Application<br>Man<br>Microsoftee Employment Application Part 1<br>Christ Senote Employment Application Part 2<br>Christ Senote Employment Application Part 2                                                                                                    | Requested<br>01/29/13 at 4:13 PM<br>01/29/13 at 4:13 PM                                                                                                    | or Edit next to C<br>CS Application<br>L SERVICE JOE<br>Close Date                         | S Exam Request Form.<br>Part 2.<br>SS/APPLICATION in the r<br>Completed<br>01/29/13 at 4:21 PM<br>01/29/13 at 4:24 PM<br>01/29/13 at 4:25 PM                                                                                  | Action<br>View<br>View Edit                                     |
| To uploed a document once your application has a<br>Higu are applying for Extra Help, do not submit<br>for instructions on your next step.<br>Chrill Service<br>ES Application<br>Name<br>Chill Service Employment Application Part 1<br>Chill Service Employment Application Part 2<br>Chill Service Employment Application Part 2<br>Chill Service From                                                                                                    | The user submitted, cluck start<br>ens submitted, cluck Edit next to<br>an exam request form. See CIVI<br>Requested<br>01/29/13 at 4:13 PM<br>01/29/13 at 4:13 PM<br>01/29/13 at 4:25 PM                                                                                                    | or Edit next to C<br>CS Application<br>L SERVICE JOE<br>Close Date                         | 25 Exam Request Form.<br>Part 2.<br>35/APPLICATION in the r<br>01/29/13 at 4:21 PM<br>01/29/13 at 4:24 PM<br>01/29/13 at 4:25 PM                                                                                              | Action<br>View Edit<br>View Edit                                |
| To uploed a document once your application has a<br>"I you are applying for Extra Help, do not submit<br>for instructions on your next step.<br>Christ Service<br>CS Application<br>Name<br>OW Service Employment Application Part 1<br>CW Service Employment Application Part 2<br>SE Exam Request Form<br>Pre: Approval<br>Name                                                                                                    | Inter user southlined, click start re-<br>ens submitted, click Edit net of to<br>an exam request form. See CIVII<br>Requested<br>01/29/13 at 4:13 PM<br>01/29/13 at 4:13 PM<br>01/29/13 at 4:25 PM<br>Requested                                                                                                    | Close Date                                                                                 | 25 Exam Request Form,<br>Part 2.<br>35/APPLICATION in the r<br>01/2913 at 4:21 PM<br>01/2913 at 4:25 PM<br>01/2913 at 4:25 PM<br>Completed                                                                                    | Action<br>View<br>View Edit<br>View Edit<br>Action              |
| To upbate a document once your application has in<br>14 you are applying to factar Help, do not submit<br>for instructions on your next alep.<br>Civil Service<br>C.S. Application<br>Name<br>Water Structure Structure Application Plant 1<br>Civil Service Employment Application Plant 2<br>Pro-Application<br>Plant 2<br>Pro-Application<br>Name<br>Name<br>Structure Structure Structure Structure Structure Structure<br>Name<br>Structure Structure Structure<br>Structure Structure<br>Structure Structure<br>Structure Structure<br>Structure Structure<br>Structure<br>Structure | Inter usern southingt, cluck start<br>ens submitted, cluck start re-<br>an exam request form. See CIVII<br>01/29/13 at 4:13 PM<br>01/29/13 at 4:13 PM<br>01/29/13 at 4:25 PM<br>Requested<br>01/29/13 at 4:23 PM                                                                                                    | Close Date                                                                                 | 25 Exam Request Form,<br>Part 2.<br>35/APPLICATION in the r<br>01/29/13 at 4/21 PM<br>01/29/13 at 4/21 PM<br>01/29/13 at 4/25 PM<br>Completed<br>01/29/13 at 4/26 PM                                                          | Action<br>View<br>View Edit<br>Action<br>View                   |
| To upload a document one your application has i<br>Hi you are applying to Extra Help, do not submit<br>for instructions on your next step.<br>Conf. Service<br>Conf. Service<br>Conf.                                                           | Inte useri sudnited, clus, sain<br>en submilled, clus Edit not to<br>an exam request form. See CIVII<br>Requested<br>01/28/13 at 4:13 PM<br>01/28/13 at 4:25 PM<br>Requested<br>01/28/13 at 4:25 PM                                                                                                    | Close Date                                                                                 | S Exam Request Form.<br>Part 2.<br>SI/APPLICATION in the r<br>01/20113 at 4-21 PM<br>01/20113 at 4-24 PM<br>01/20113 at 4-25 PM<br>Completed<br>01/20113 at 4-08 PM                                                           | Action<br>View Edit<br>View Edit<br>Action<br>View              |
| To upback a document one your application has i<br>"If you are applying to Extra Help, do not submit<br>for instructions on your next atep.<br>CCM Service<br>CS Application<br>Name<br>Name<br>Distribution Part 1<br>Distribution Part 2<br>Distribution Part 2                                                                                                    | Requested<br>Requested<br>01/2013 at 413 PM<br>01/2013 at 413 PM<br>01/2013 at 415 PM<br>01/2013 at 425 PM<br>Requested<br>01/2013 at 425 PM                                                                                                    | Close Date<br>Close Date<br>gs web page:                                                   | 25 Exam Request Form,<br>Part 2.<br>35/APPLICATION in the r<br>Completed<br>01/29/13 at 4:21 PM<br>01/29/13 at 4:24 PM<br>01/29/13 at 4:25 PM<br>Completed<br>01/29/13 at 4:08 PM                                             | Action<br>View<br>View Edit<br>View Edit<br>Action<br>View      |
| To upbase 4 adocument once your agglotation has is<br>11 your are polying to Extra Help, do not submit<br>for instructions on your next alep.<br>Conf. Service Employment Application Part 1<br>CM Service Employment Application Part 2<br>CM Service Employment Application Part 2<br>CM Service Tomoton Application Part 2<br>CM Service Tomoton Application Part 2<br>CM Service Tomoton Application Part 2<br>CM Service Tomoton Application Part 2<br>De Approval<br>Tomoton Application Service exam requests are posted<br>Deadlines for CvII Service exam requests are posted<br>the Jihamaneroscience allions edu/doseedera/stopp                                                                                                    | Into been submitted, but submitted, but submitted, but submitted, but submitted, but submitted, but submitted and but submitted and but su | Close Date<br>CS explication<br>L SERVICE JOI<br>Close Date<br>gs web page:                | 25 Exam Request Form.<br>Part 2.<br>35/APPLICATION in the r<br>01/29/13 at 4-21 PM<br>01/29/13 at 4-21 PM<br>01/29/13 at 4-25 PM<br>Completed<br>01/29/13 at 4-08 PM                                                          | Action<br>View Edit<br>View Edit<br>View Edit<br>Action<br>View |
| To upbad a document one your agglotation has a<br>11 your as applying the Data Help, do not submit<br>for instructions on your next atep.<br>CCM Service<br>CS Application<br>Name<br>Description of the Data Help Company<br>Pack Application Part 1<br>DS Even Applied The Application Part 2<br>DS Even Applied The Application Part 2<br>DS Even Applied The Application Part 2<br>DS Plot Approval Hama<br>Dealines for CVG Service exam requests are post<br>tip://humamesources.illions.edu/doseekers/obpo                                                                                                    | Nen source elementated, clicit Edit and to<br>be an exam request form. See CVVI<br>Requested<br>01/29/13 at 4:13 PM<br>01/29/13 at 4:13 PM<br>01/29/13 at 4:25 PM<br>Requested<br>01/29/13 at 4:03 PM<br>d on the Civil Service Job Postin<br>strags_civiliservice Jobr                                                                                                    | Close Date<br>CS explication<br>CS explication<br>Close Date<br>Close Date<br>gs web page: | S Exam Request Form.<br>Part 2.<br>SSIAPPLICATION in the r<br>Olizaritis at 4:21 PM<br>Olizaritis at 4:24 PM<br>Olizaritis at 4:24 PM<br>Olizaritis at 4:24 PM<br>Olizaritis at 4:28 PM<br>Completed<br>Olizaritis at 4:08 PM | Action<br>View<br>View Edit<br>View Edit<br>Action<br>View      |

-If you do not want to request another exam at this time, click "Logout."

If you DO want to request another exam, click on "Edit" next to the CS Exam Request Form on your profile page. This will give you a new exam request form to fill out. See note below.

NOTE: For those classifications listed under the **Open and Continuous** testing section on our *Civil Service Jobs* page, applicants are allowed to request one exam per day. If you submit more than one request from this list at once, you will receive an email stating your exam requests have been voided. However, for those classifications listed under the **Current Vacancies**, temporary upgrades or seasonal postings, you are allowed to request as many exams as you qualify for all on the same day, since they have a deadline.

 Exam Request Processing - You will be notified of an exam date or if it is determined that you do not meet the qualifications for the classification. Please be aware that it may take 2 - 4 weeks to receive a response to your request. All future correspondence regarding exams and job vacancies will be sent to the **home address** listed on your application.

• Civil Service Activity - You can monitor your exam request status and employment register activity by accessing the Civil Service Activity tab after submitting your exam request and at any point in time in the future. This activity view will be automatically updated during the qualifying, scheduling and scoring processes. NOTE: It is strongly recommended that you check your "Civil Service Activity" after you submit an exam request, to verify that it was submitted and is the title you requested.

Names of qualified applicants who pass examinations are placed on employment registers in the order of examination score. When there are position vacancies, applicants are referred to hiring departments for interviews according to their placement on employment registers. Be aware your register placement can change as applicants are added or removed from a particular register.

|                                          | INOIS HUMAN RESOURCES                                                                                                    | ILLINOIS HUMAN RESOURCES                                                                                                    |
|------------------------------------------|----------------------------------------------------------------------------------------------------|----------------------------------------------------------------------------------------------------|
| PROFILE   SEARCH J                       | JOBS ACADEMIC JOB BOARD CIVIL SERVICE JOBS/APPLICATION CIVIL SERVICE ACTIVITY LEAVEN MORE                                                              | PROFILE   SEARCH JOBS   ACADEMIC JOB BOARD   CIVIL SERVICE JOBSIAPPLICATION   CIVIL SERVICE ACTIVITY   LEARN MORE                                                                                                    |
|                                          | tend Service activity                                                                                                    | Exam Requests   Exam Scores   Register Placement                                                                                                    |
|                                          | You must click on Logout to leave the application system!                                                                                              | Click the links above to view an exam request<br>status, exam score, or register placement.                                                                                                    |
| Profile                                  |                                                                                                    | Always return to your Profile page and LOG OUT when                                                                                                    |
| If you are applying for SERVICE JOBS/API | or Civil Service permanent or Extra Help employment and have no documents to complete below, please click on CIVIL<br>PLICATION in the menu bar above. | leaving this application system.                                                                                                    |
| Candidate                                |                                                                                                    |                                                                                                    |
| -                                        |                                                                                                    | PLACE OF CLASSIFICATION EXAM LISTING DATE STATUS SCHEDULED SCHEDULED REASON<br>EMPLOYMENT REQUESTED EXAM DATE EXAM TIME                                                                                                    |
| Name:                                    | Doogle Houser                                                                                                    | URBANA ACCOUNTANTI Open and OPR03/2009 REQUESTED                                                                                                    |
| Addroom                                  | 1 Main St                                                                                                    |                                                                                                    |
| Address:                                 | Urbana, Illinois 61820                                                                                                    | Status Descriptions:<br>Demonsted - You have remembed to take the exam-                                                                                                    |
| Home Phone:                              | 217-555-0155                                                                                                    | Qualified - You have met the qualifications and will be scheduled for the exam.<br>Schedules - You have been scheduled for the exam at the designated date, time and location.<br>Desired - all enables are fullowed for ideas of featurements and the featurement and and the scheduled date. |

For more information about Testing for Civil Service exams, be sure to check out the Frequently Asked Questions on our webpage, <u>http://www.shr.illinois.edu/employment/testingfags.html</u>.